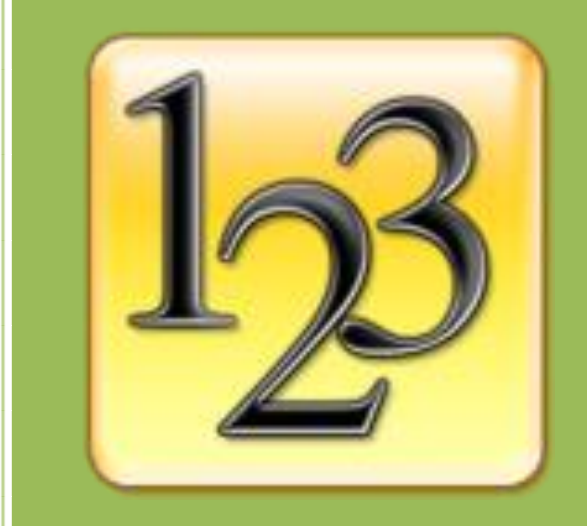

# Number Lottery Director User Guide

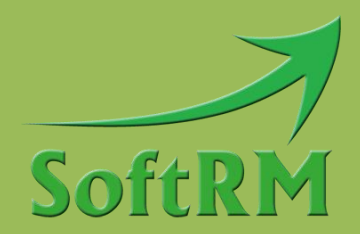

SoftRM http://www.softrm.com

#### Contents

| 1 Introduction                                    |
|---------------------------------------------------|
| 1.1 System Requirement1                           |
| 1.2 Shortcut Keys1                                |
| 1.2.1 Additional Drawing Key 2                    |
| 1.3 Continue Uncompleted Lottery                  |
| 1.4 Speed of Rolling                              |
| 1.5 Determination of Duplicate Numbers 4          |
| 2 Lottery and Scene                               |
| 2.1 Lottery                                       |
| 2.1.1 Music for Drawing Winner 6                  |
| 2.2 Scene                                         |
| 2.2.1 Scene with Winners 6                        |
| 2.2.2 Scene without Winners 6                     |
| 2.2.3 Scene Order 6                               |
| 2.2.4 Drawing Number Group                        |
| 2.2.5 Winner Quantity and Draw Quantity7          |
| 2.2.6 Title, Subtitle and Bottom Text             |
| 2.2.7 Back Picture                                |
| 2.2.8 Back Music                                  |
| 3 Number Management                               |
| 3.1 Add Numbers to Number Group10                 |
| 3.1.1 Import Numbers from Txt File                |
| 3.1.2 Import Numbers from Excel File11            |
| 3.2 Delete Numbers 12                             |
| 3.3 Batch Create Numbers12                        |
| 4 Layout                                          |
| 4.1 Scene Layout                                  |
| 4.2 Adjust Column Spacing when Multiple Columns15 |
| 4.3 Adjust Spacing between Rows 16                |

| 5 FAQ                                                                             |
|-----------------------------------------------------------------------------------|
| 5.1 How to Change Font, Size and Color of Numbers                                 |
| 5.2 How to Change Position of Title, Subtitle, Bottom Text and Progress Text 18   |
| 5.3 How to Change Font and Color of Title, Subtitle, Bottom Text and Progress Tex |
| 5.4 How to Show Number Name when Running Lottery                                  |
| 5.5 How to Mask Part of the Winning Numbers                                       |
| 5.6 How to Show No. when Running Lottery 20                                       |
| 5.7 How to Move Data from One Computer to Another Computer                        |
| 5.8 How to Show Winner Numbers Already Drawn in the Scene 21                      |
| 5.9 How to Show Winner Numbers Already Drawn in the Lottery 21                    |
| 5.10 How to Deal with the Absence of Winners                                      |
| 5.11 How to Temporarily Add Scene 22                                              |
| 6 Contact SoftRM 23                                                               |

## **1** Introduction

With Number Lottery Director you can create and manage your own lottery in a party, a meeting or a celebration. One or more number (text) can be drawn once; one number (text) can only be drawn once in a lottery. You can continue an uncompleted lottery if it is terminated unexpectedly.

#### **1.1 System Requirement**

OS requirement: Windows XP/Vista/7/8/10.

Hardware requirement: 256M RAM or above, 100M disk space or above.

#### **1.2 Shortcut Keys**

You can hide the default scene buttons when running the lottery, you can use pre-defined shortcut keys to control the lottery. Open the 'Options' window and tick off the checkbox.

| Options                                                                                                    | ×                            |  |  |  |  |  |  |  |
|----------------------------------------------------------------------------------------------------|------------------------------|--|--|--|--|--|--|--|
| General   Space Between Columns   Space Between Rows   Sha                                                                                                    | dow of Text   Additional Key |  |  |  |  |  |  |  |
| Scene Buttons      Image: Scene Buttons in Scene     NOTE: You can use below shortcut keys after you hide buttons.     SCENCE: ENERGY Scene Bare relations for the scene bare relations for the scene bare relations.                                                                                                    |                              |  |  |  |  |  |  |  |
| ALT +X Key: Exit the lottery     ALT +X Key: Show/Hide winner numbers already drawn in current scene     ALT +N Key: Show/Hide winner numbers already drawn in all scenes     ALT +X Key: Speed up when show winners (in window opened with Alt + A or Alt + W)     ALT +D Key: Speed down when show winners (in window opened with Alt + A or Alt + W)     ALT +D Key: Speed down when show winners (in window opened with Alt + A or Alt + W)     ALT +B Key: Absence management (available when all winners are drawn in scene)     ALT +E Key: Print current winners     ALT +P Key: Pause/Resume music |                              |  |  |  |  |  |  |  |
| Speed of Rolling                                                                                                    | Animation                    |  |  |  |  |  |  |  |
| Slow Fast                                                                                                    | Winners" Text                |  |  |  |  |  |  |  |
| Back Picture                                                                                                    |                              |  |  |  |  |  |  |  |
| Full Screen Stretch Original Size                                                                                                    |                              |  |  |  |  |  |  |  |
|                                                                                                    | QK <u>C</u> ancel            |  |  |  |  |  |  |  |

Pre-defined shortcut keys are listed in below table:

| Shortcut key | Description                                                      |
|--------------|------------------------------------------------------------------|
| Enter, Space | Start rolling number/Draw winners                                |
| Alt + X      | Exit the running lottery                                         |
| Alt + N      | Go to next scene                                                 |
| Alt + W      | Show/Hide winner numbers already drawn in current scene          |
| Alt + A      | Show/Hide winner numbers already drawn in all scenes             |
| Alt + U      | Speed up when show winners (in window opened with Alt + A or Alt |
|              | + W)                                                             |
| Alt + D      | Speed down when show winners (in window opened with Alt + A or   |
|              | Alt + W)                                                         |
| Alt + B      | Absence management (available when all winners are drawn in      |
|              | scene)                                                           |
| Alt + E      | Print current winners                                            |
| Alt + T      | Print winners already drawn in the scene                         |
| Alt + P      | Pause/Resume music                                               |

#### 1.2.1 Additional Drawing Key

Space and Enter are default drawing keys, you can enable additional drawing key.

| Noptions                                                                               | × |
|----------------------------------------------------------------------------------------|---|
| General   Space Between Columns   Space Between Rows   Shadow of Text   Additional Key |   |
| Space and Enter are default drawing keys, you can enable additional drawing key.       |   |
| Key Page Down                                                                          |   |
| Enable Drawing with Left Button                                                        |   |
|                                                                                        |   |
|                                                                                        |   |
|                                                                                        |   |
|                                                                                        |   |
|                                                                                        |   |
|                                                                                        |   |
|                                                                                        |   |
|                                                                                        |   |
|                                                                                        |   |
|                                                                                        |   |
|                                                                                        |   |
|                                                                                        |   |
|                                                                                        |   |

### **1.3 Continue Uncompleted Lottery**

If a lottery is terminated unexpectedly, you can continue it and the software will read all winners already drawn before from the database. To continue an uncompleted lottery please click 'Continue' botton, do not click 'Run' button.

| 12 Number Lottery Director |               |               |                  |                |        |            |            |          |  |
|----------------------------|---------------|---------------|------------------|----------------|--------|------------|------------|----------|--|
| Lottery                    | <u>S</u> cene | e <u>N</u> un | nber <u>T</u> oo | ls <u>H</u> el | р      |            |            |          |  |
| 12                         | ×             |               |                  | Q              |        |            |            |          |  |
| New D                      | elete         | Run           | Continue         | Preview        | New    | Delete     | Move<br>Up | Move     |  |
| Lottery Proj               | ject          |               | Ф                |                |        |            |            |          |  |
| 🛨 🧏 Dem                    | o Lotter      | y             |                  | Lotter         | y Name | Demo Lott  | ery        |          |  |
|                            |               |               |                  |                |        | -Music for | Drawing    | ) Winner |  |
|                            |               |               |                  |                |        | None       | 🔘 Bu       | ilt In   |  |
|                            |               |               |                  |                |        | Custo      | m          |          |  |
|                            |               |               |                  |                |        |            |            |          |  |

### **1.4 Speed of Rolling**

You can change rolling speed in the 'Options' window.

| Notions                                                                                                    | ×                                                     |
|----------------------------------------------------------------------------------------------------|-------------------------------------------------------|
| General Space Between Columns Space Between Rows Share                                                                 | dow of Text Additional Key                            |
| Scene Buttons                                                                                                    |                                                       |
| Hide Buttons in Scene                                                                                                  |                                                       |
| NOTE: You can use below shortcut keys after you hide buttor                                                            | ns.                                                   |
| ALT +X Key: Exit the lottery                                                                                           |                                                       |
| ALT HV Key: Show/Hide winner numbers already drawn in cur<br>ALT HV Key: Show/Hide winner numbers already drawn in cur | rrent scene                                           |
| ALT +A Key: Snow/Hide winner numbers arready drawn in airs<br>ALT +U Key: Speed up when show winners (in window opened | with Alt + A or Alt + W)                              |
| ALT+D Key: Speed down when show winners (in window oper<br>ALT+B Key: Absence management (available when all winners   | ned with Alt + A or Alt + W)<br>s are drawn in scene) |
| ALT +E Key: Print current winners ALT +T Key<br>ALT +P Key: Pause/Resume music                                         | : Print winners already drawn in scene                |
| Speed of Rolling                                                                                                    | Animation                                             |
|                                                                                                    | Enable Animation Before Winners Shown                 |
|                                                                                                    | "Winners" Taxt Chinese Mammon                         |
| Slow Fast                                                                                                    | Winners Text                                          |
| Back Picture                                                                                                    |                                                       |
| I Full Screen Stretch Original Size                                                                                    |                                                       |
|                                                                                                    |                                                       |
|                                                                                                    |                                                       |
|                                                                                                    | <u>Q</u> K <u>C</u> ancel                             |

#### **1.5 Determination of Duplicate Numbers**

Number Lottery Director only allow a number be drawn once when running lottery. Number Lottery Director will draw winners randomly from number group exclude numbers already drawn.

There are 2 columns in grid in 'Number Management' window: 'Number' and 'Number Name'. Data in column 'Number' is the identifier of a record, if 2 records have same data in column 'Number', they will be treat as duplicate numbers. Please make sure that the data in column 'Number' in all records are different.

| 1  | Number Management | -                 |             |     |                               |                    |       | x        |
|----|-------------------|-------------------|-------------|-----|-------------------------------|--------------------|-------|----------|
| Г  |                   | I                 |             | _   |                               |                    |       | _        |
| I. | Group Name        | Number Quantity   | Description |     | Number                        | Number Name        |       | <b>^</b> |
| I. | Demo              | 501               |             |     | 852-789-0000                  |                    |       |          |
| L. |                   |                   |             |     | 852-789-0001                  |                    |       |          |
|    |                   |                   |             |     | 852-789-0002                  |                    |       |          |
|    |                   |                   |             |     | 852-789-0003                  |                    |       |          |
|    |                   |                   |             |     | 852-789-0004                  |                    |       |          |
| L. |                   |                   |             |     | 852-789-0005                  |                    |       |          |
|    |                   |                   |             |     | 852-789-0006                  |                    |       |          |
|    |                   |                   |             |     | 852-789-0007                  |                    |       |          |
|    |                   |                   |             |     | 852-789-0008                  |                    |       |          |
| L  |                   |                   |             |     | 852-789-0009                  |                    |       |          |
| L  |                   |                   |             |     | 852-789-0010                  |                    |       |          |
|    |                   |                   |             |     | 852-789-0011                  |                    |       |          |
|    |                   |                   |             |     | 852-789-0012                  |                    |       |          |
| L  |                   |                   |             |     | 852-789-0013                  |                    |       |          |
| L  |                   |                   |             |     | 852-789-0014                  |                    |       |          |
| L  |                   |                   |             |     | 852-789-0015                  |                    |       |          |
|    |                   |                   |             |     | 852-789-0016                  |                    |       |          |
|    |                   |                   |             |     | 852-789-0017                  |                    |       | -        |
| L  |                   |                   |             |     | 032-703-0017                  |                    |       |          |
| L  | Number Group      |                   |             | Nur | nber                          |                    |       |          |
| L  | Name Demo         |                   |             | Nu  | mber 852-789-0000             |                    |       |          |
| L  |                   |                   |             |     |                               |                    |       |          |
|    | Description       |                   |             | N   | lame                          |                    |       |          |
|    |                   |                   |             |     |                               |                    |       | - 1      |
|    |                   |                   |             |     | Save                          |                    |       | - 1      |
|    |                   |                   |             |     |                               |                    |       | - 1      |
|    |                   |                   |             |     |                               |                    |       | - 1      |
|    | 🖳 Save            |                   |             |     |                               |                    |       | - 1      |
|    | New Group         | oup <u>B</u> atch | Create      | Ad  | d Number Delete Number Import | ▼ Delete Dyplicate | Glose |          |

## 2 Lottery and Scene

Lottery consists of one or more scenes. There are 2 type scenes in Number Lottery Director:

- Scene with winners
- Scene without winners

#### **Scene with Winners**

Winners will be drawn in the scene. A lottery should contain at least one scene with winners, otherwise the lottery has no sense.

A lottery often contain several prize, a prize can has one scene or several scenes in Number Lottery Director. If a prize only has one scene, then all winners of prize will be drawn from this scene. If a prize has 2 or more scene, then the winners of prize can be drawn from different number groups because a scene can only set a number group.

#### **Scene without Winners**

Scene without winners is used to display back picture or play back music, you can design a start cover and an end cover of a lottery with such scenes.

A lottery can contains up to 99 scenes.

| 12 | 128 Number Lottery Director |                     |               |        |              |                |         |            |            |              |
|----|-----------------------------|---------------------|---------------|--------|--------------|----------------|---------|------------|------------|--------------|
| :  | <u>L</u> otter              | y <u>S</u> cen      | e <u>N</u> ur | nber   | <u>T</u> ool | s <u>H</u> elp | )       |            |            |              |
|    | 12                          | ×                   |               |        |              | Q              | -       |            |            |              |
|    | New                         | Delete              | Run           | Contin | ue F         | Preview        | New     | Delete     | Move<br>Up | Move<br>Down |
| L  | ottery P                    | roject              |               | _      | д            |                |         |            | -          |              |
| E  | 3 <mark>1</mark> 28 D       | emo Lotte           | ry            | 3      |              | Lottery        | Name    | Demo Lott  | ery        |              |
|    |                             | (01)Thir            | d Prize       |        |              |                |         | -Music for | Drawing    | Winner       |
|    |                             | (02)Sec<br>(03)Firs | t Prize       | 3      |              |                |         | None       | 🖲 Bu       | ilt In       |
|    |                             |                     |               |        |              |                |         | Custo      | m          |              |
| I  | Lottery                     | ·                   | Scene         |        |              |                |         |            |            |              |
|    |                             |                     |               |        |              | Desc           | ription | This demo  | lottery v  | vill help y  |
|    |                             |                     |               |        |              |                |         |            |            |              |

#### 2.1 Lottery

'Lottery name' is an identifier of a lottery.

#### 2.1.1 Music for Drawing Winner

A music file can be played when winners are drawn, 6 music files are embedded in Number Lottery Director, and you can choose one of them or select a music file (MP3, WMA, WAV, MP4, M4A, AC3, OGG, FLAC, AAC, AU, VOC and M3U) from disk.

| Lottery Name | Demo Lottery                  |                                                                       |        |
|--------------|-------------------------------|-----------------------------------------------------------------------|--------|
| 1            | Music for Drawing Winner      |                                                                       |        |
|              | None  Built In                | Music1                                                                | ▼ Play |
|              | Custom                        |                                                                       | Browse |
| Description  |                               |                                                                       | /      |
| Description  | This demo lottery will help y | ou understand the the structure of a lottery and the use of each item |        |
|              |                               |                                                                       |        |
|              |                               |                                                                       |        |
|              | 📙 Save                        |                                                                       |        |

### 2.2 Scene

There are 2 type scenes in Number Lottery Director: scene with winners and scene without winners. The default type of a new created scene is scene with winners. Scene without winners is used to display back picture or play back music.

You can set different Title, Subtitle, Bottom Text, Back Picture and Back Music to each scene.

#### 2.2.1 Scene with Winners

A lottery must contain at least one scene with winners, otherwise the lottery has no sense.

#### 2.2.2 Scene without Winners

Scene without winners is optional for a lottery, it is used to display back picture or play back music. Tick off the checkbox to set the scene without winners.

| C          | No Winner Will Be Drawn In This Scene (It Is Used to Display Picture or Play Music) |        |       |             |  |  |  |  |
|------------|-------------------------------------------------------------------------------------|--------|-------|-------------|--|--|--|--|
| Scene Name | Third Prize                                                                         | Serial | 01    |             |  |  |  |  |
| Title      | Demo Lottery                                                                        | Font   | Color | Description |  |  |  |  |

### 2.2.3 Scene Order

When running a lottery, it always starts from the first scene, then the second scene, until

the last scene of the lottery. You can change the scene order with below toolbar buttons.

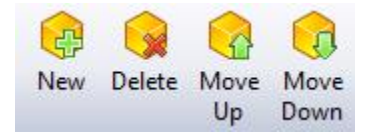

#### 2.2.4 Drawing Number Group

Number group is a collection of some numbers (text), you can create many number groups in Number Lottery Director, each scene with winners must be set a number group, and the winners of this scene will be drawn from the set number group. 2 scenes may be set the same number group or different number groups. The number records with same data in 'Number' column will be treating as the same number; the same number record will only be drawn once.

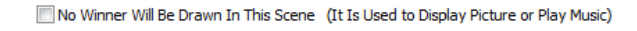

| Scene Name      | First Prize                          |      |        |           | Serial      | 03                                   |
|-----------------|--------------------------------------|------|--------|-----------|-------------|--------------------------------------|
| Title           | Demo Lottery                         | Font | Color  | 1         | Description |                                      |
| Subtitle        | First Prize                          | Font | Color  |           |             |                                      |
| Bottom Text     | Set different fore color for winners | Font | Color  |           |             |                                      |
| Number Group    | Demo                                 |      | Select |           | Columns     |                                      |
| <b></b>         |                                      | East | Calaa  | -         |             | Show Name                            |
| Winner Quantity | 1                                    | Font | Color  |           |             | Play Drum Sound When Rolling Numbers |
| Back Picture    |                                      |      | Browse |           |             | 📝 Loop Play Back Music               |
| Back Music      |                                      |      | Browse |           |             | Show No. #:                          |
| From Position   | 0 Replace Number (Text) With         | h    |        |           |             |                                      |
|                 | Draw Settings                        |      |        |           |             |                                      |
|                 | Oraw All Winners Once                |      |        |           |             |                                      |
|                 | Quantity of Winners Every Draw       | w 1  | ▲ Sho  | w Progres | s Fi        | ont Color                            |

#### 2.2.5 Winner Quantity and Draw Quantity

'Winner Quantity' is the total winners set to the scene, 'Draw Quantity' is the winner quantity of every draw in the scene, for example if winner quantity set to 10 and draw quantity set to 2, then 2 winners will be drawn each time, all 10 winners of this scene will be divided to 5 times draw.

|                 | First Drive                          |      |        |             | 0.2                                    |
|-----------------|--------------------------------------|------|--------|-------------|----------------------------------------|
| Scene Name      | First Prize                          |      |        | Serial      | 03                                     |
| Title           | Demo Lottery                         | Font | Color  | Description |                                        |
| Subtitle        | First Prize                          | Font | Color  |             |                                        |
| Bottom Text     | Set different fore color for winners | Font | Color  |             |                                        |
| Number Group    | Demo                                 |      | Select | Columns     | 1                                      |
| (               |                                      |      | Calar  | 7           | Show Name                              |
| Winner Quantity | 1                                    | Font | Color  | 3           | 🕼 Play Drum Sound When Rolling Numbers |
| Back Picture    |                                      |      | Browse |             | Loop Play Back Music                   |
| Back Music      |                                      |      | Browse |             | Show No. #:                            |
| From Position   | 0 🚔 Replace Number (Text) With       | ו    |        |             |                                        |
| 1               | Draw Settings                        |      |        |             | ,                                      |
|                 | Oraw All Winners Once                |      |        |             |                                        |
|                 | Quantity of Winners Every Drav       | v 1  | ↓ Sho  | w Progress  | Font Color                             |

No Winner Will Be Drawn In This Scene (It Is Used to Display Picture or Play Music)

#### 2.2.6 Title, Subtitle and Bottom Text

Title, Subtitle and Bottom Text are text displayed on the back of scene. With 'Font' button and 'Color' button you can change the font and color of text.

|                 | 🗓 No Winner Will Be Drawn In This Scene (It Is Used to Display Picture or Play Music) |      |        |             |                  |                         |   |  |
|-----------------|---------------------------------------------------------------------------------------|------|--------|-------------|------------------|-------------------------|---|--|
| Scene Name      | First Prize                                                                           |      |        | Serial      | 03               |                         |   |  |
| Title           | Demo Lottery                                                                          | Font | Color  | Description |                  |                         |   |  |
| Subtitle        | First Prize                                                                           | Font | Color  |             |                  |                         |   |  |
| Bottom Text     | Set different fore color for winners                                                  | Font | Color  | Columos     | 1                |                         |   |  |
| Number Group    | Demo                                                                                  |      | Select | Columns     | L Chaw Name      |                         |   |  |
| Winner Quantity | 1                                                                                     | Font | Color  |             | Play Drum Sou    | nd When Rolling Numbers |   |  |
| Back Picture    |                                                                                       |      | Browse |             | 🔽 Loop Play Back | Music                   |   |  |
| Back Music      |                                                                                       |      | Browse |             | Show No.         | #:                      | • |  |
| From Position   | 0 Replace Number (Text) With                                                          |      |        |             |                  |                         |   |  |
|                 | Draw Settings                                                                         |      |        |             |                  |                         |   |  |
|                 | Oraw All Winners Once                                                                 |      |        |             |                  |                         |   |  |
|                 | Quantity of Winners Every Draw                                                        | 1    | Sho    | w Progress  | ont Color        | ]                       |   |  |

#### 2.2.7 Back Picture

You can set a back picture (BMP, JPG) for each scene. Number Lottery Director will stretch the back picture to full screen be default, if you want to reserve the original size of back picture, you can change the setting in the 'Options' window.

| Noptions                                                                                                    |                                                                 |  |  |  |  |  |  |  |
|----------------------------------------------------------------------------------------------------|-----------------------------------------------------------------|--|--|--|--|--|--|--|
| General   Space Between Columns   Space Between Rows   Sha                                                             | dow of Text Additional Key                                      |  |  |  |  |  |  |  |
| Scene Buttons                                                                                                    |                                                                 |  |  |  |  |  |  |  |
| ✓ Hide Buttons in Scene                                                                                                |                                                                 |  |  |  |  |  |  |  |
| NOTE: You can use below shortcut keys after you hide butto<br>SPACE. ENTER: Start rolling number/Draw winners          | ns.                                                             |  |  |  |  |  |  |  |
| ALT+X Key: Exit the lottery<br>ALT+N Key: Go to pext scepe                                                             |                                                                 |  |  |  |  |  |  |  |
| ALT +W Key: Show/Hide winner numbers already drawn in cu<br>ALT +A Key: Show/Hide winner numbers already drawn in all  | rrent scene                                                     |  |  |  |  |  |  |  |
| ALT +U Key: Speed up when show winners (in window opener<br>ALT +D Key: Speed down when show winners (in window opener | d with Alt + A or Alt + W)<br>eed with Alt + A or Alt + W)      |  |  |  |  |  |  |  |
| ALT+B Key: Absence management (available when all winner<br>ALT+E Key: Print current winners ALT+T Key                 | s are drawn in scene)<br>: Print winners already drawn in scene |  |  |  |  |  |  |  |
| ALT +P Key: Pause/Resume music                                                                                         |                                                                 |  |  |  |  |  |  |  |
| Speed of Rolling                                                                                                    | Animation                                                       |  |  |  |  |  |  |  |
|                                                                                                    | Enable Animation Before Winners Shown                           |  |  |  |  |  |  |  |
| Slow Fast                                                                                                    | Winners" Text Chinese Mammon                                    |  |  |  |  |  |  |  |
|                                                                                                    |                                                                 |  |  |  |  |  |  |  |
| Back Picture                                                                                                    |                                                                 |  |  |  |  |  |  |  |
| Full Screen Stretch Original Size                                                                                      |                                                                 |  |  |  |  |  |  |  |
|                                                                                                    |                                                                 |  |  |  |  |  |  |  |
|                                                                                                    | <u>O</u> K <u>C</u> ancel                                       |  |  |  |  |  |  |  |

#### 2.2.8 Back Music

You can set a music file (MP3, WMA, WAV, MP4, M4A, AC3, OGG, FLAC, AAC, AU, VOC and M3U) for each scene.

|                 |                                      | (1015 | obcu to biop |             |                 |                          |   |
|-----------------|--------------------------------------|-------|--------------|-------------|-----------------|--------------------------|---|
| Scene Name      | First Prize                          |       |              | Serial      | 03              |                          |   |
| Title           | Demo Lottery                         | Font  | Color        | Description |                 |                          |   |
| Subtitle        | First Prize                          | Font  | Color        |             |                 |                          |   |
| Bottom Text     | Set different fore color for winners | Font  | Color        | Columns     | 1               |                          |   |
| Number Group    | Demo                                 |       | Select       | Columns     |                 |                          |   |
| Winner Quantity | 1                                    | Font  | Color        | _           | Play Drum Sou   | ind When Rolling Numbers |   |
| Back Picture    |                                      |       | Browse       | t           | 🔽 Loop Play Bac | k Music                  |   |
| Back Music      |                                      |       | Browse       | )           | Show No.        | #:                       | * |
| From Position   | 0 🚔 Replace Number (Text) With       | 1     |              |             |                 |                          |   |
|                 | Draw Settings                        |       |              |             |                 |                          |   |
|                 | Oraw All Winners Once                |       |              |             |                 |                          |   |
|                 | Quantity of Winners Every Draw       | 1     | ★ Sho        | w Progress  | ont Color       |                          |   |

No Winner Will Be Drawn In This Scene (It Is Used to Display Picture or Play Music)

## **3 Number Management**

You can create and manage multiple number groups, this allows you set different number group to different scene.

| 12 Number Lotte | ery Director      | -                          |        | -     | -          | -            |                    | -      | -       |                     |         |               |     |  |
|-----------------|-------------------|----------------------------|--------|-------|------------|--------------|--------------------|--------|---------|---------------------|---------|---------------|-----|--|
| Lottery Scer    | ne <u>N</u> umber | <u>T</u> ools <u>H</u> elp | )<br>🕋 |       |            |              |                    |        | 2       | 1 2348              |         | 6             | 0   |  |
| New Delete      | Run Conti         | nue Preview                | New D  | elete | Move<br>Up | Move<br>Down | Duplicate<br>Scene | Layout | Options | Number<br>Managemen | Winners | User<br>Guide | FAQ |  |

Click button 'Number Management' on the toolbar to open 'Number Management' window.

| roup Name  | Number Quantity Description | Number                           | Number Name |  |
|------------|-----------------------------|----------------------------------|-------------|--|
| emo        | 501                         | 852-789-0000                     |             |  |
|            |                             | 852-789-0001                     |             |  |
|            |                             | 852-789-0002                     |             |  |
|            |                             | 852-789-0003                     |             |  |
|            |                             | 852-789-0004                     |             |  |
|            |                             | 852-789-0005                     |             |  |
|            |                             | 852-789-0006                     |             |  |
|            |                             | 852-789-0007                     |             |  |
|            |                             | 852-789-0008                     |             |  |
|            |                             | 852-789-0009                     |             |  |
|            |                             | 852-789-0010                     |             |  |
|            |                             | 852-789-0011                     |             |  |
|            |                             | □ 852-789-0012<br>□ 852 780 0012 |             |  |
|            |                             | 852-789-0015                     |             |  |
|            |                             | 852-789-0015                     |             |  |
|            |                             | 852-789-0015                     |             |  |
|            |                             | 852-789-0017                     |             |  |
| mber Group |                             | Number                           |             |  |
| New Dama   |                             | Number 952 780 0000              |             |  |
| Name Demo  |                             | Number 052-789-0000              |             |  |
| escription |                             | Name                             |             |  |
|            |                             |                                  |             |  |
|            |                             | 🖳 Save                           |             |  |
|            |                             |                                  |             |  |
| 📃 Sa       | ve                          |                                  |             |  |
|            |                             |                                  |             |  |

#### **3.1 Add Numbers to Number Group**

Create a new group and select it, now you can add numbers to this group. Click 'Add Number' button to insert single number to group. You can also import numbers from a Txt file or an Excel file.

NOTE: data in column 'Number' should be unique; the data in column 'Number' is the identifier of a record.

#### **3.1.1 Import Numbers from Txt File**

If there are 2 columns in txt file, a proper delimiter is required to separate 2 columns data. Number Lottery Director supports up to 2 columns, please combine several columns to 1 column if your data contains more columns.

| Import from Te   | ext File            |                       | <b>X</b>                   |
|------------------|---------------------|-----------------------|----------------------------|
| File             |                     |                       | Browse                     |
| Original Data    |                     |                       |                            |
| Keep Origina     | al Data             | 🔘 Clear Original Data |                            |
| Delimiters       |                     |                       |                            |
| 🔘 Tab            | Semicolon           | Comma 💿               | Space 🔘 Other:             |
| Column Order     |                     |                       |                            |
| Column:          |                     | •                     | <- Move Left Move Right -> |
| First Line Conta | ins the Column Name |                       |                            |
| Data Preview     |                     |                       |                            |
| Number           |                     | Number Name           |                            |
|                  |                     |                       |                            |
|                  |                     |                       |                            |
|                  |                     |                       |                            |
|                  |                     |                       |                            |
|                  |                     |                       |                            |
|                  |                     |                       | <u>O</u> K <u>C</u> ancel  |

#### **3.1.2 Import Numbers from Excel File**

Make sure the .xls file is not opened with Excel or other software. Only the first 2 columns can be read.

NOTE: the worksheet name should be `Sheet1', otherwise Number Lottery Director can not read data.

| Import from Excel File              |                       | ×                          |
|-------------------------------------|-----------------------|----------------------------|
| File                                |                       | Browse                     |
| Original Data                       |                       |                            |
| Keep Original Data                  | 🔘 Clear Original Data |                            |
| Column Order                        |                       |                            |
| Column:                             | •                     | <- Move Left Move Right -> |
| First Line Contains the Column Name |                       |                            |
| Data Preview                        |                       |                            |
| Number                              | Number Name           |                            |
|                                     |                       |                            |
|                                     |                       |                            |
|                                     |                       |                            |
|                                     |                       |                            |
|                                     |                       | OK Cancel                  |

#### **3.2 Delete Numbers**

Tick off the checkbox of records you want to delete, then click 'Delete Number' button.

#### **3.3 Batch Create Numbers**

Batch Create Number can easily create many numbers with same pattern. For example, we will create 100 numbers such as

1234567800, 1234567801,

...

1234567899,

The difference between the 100 numbers is that the last 2 characters of each number are different, if we use wildcard '(\*)', we can express the pattern as below: 12345678(\*)

Wildcard length is the length of the different characters between the numbers, For example: From 01 to 10, the wildcard length is 2, From 001 to 010, the wildcard length is 3.

NOTE: when enter the value from xxx to xxx, although we want from 01 to 10 or 001 to 010, we just enter from 1 to 10 after we set the wildcard length. The textbox at bottom will

show you the first and the last number of your pattern.

| Batch Create Numbers                                                                                                    |                                                                                           |
|----------------------------------------------------------------------------------------------------|-------------------------------------------------------------------------------------------|
| The difference between the 100 numbers is that the if we use wildcard '(*)', we can express the pattern a 12345678(*),                                           | last 2 charcters of each number are different,                                            |
| Wildcard length is the length of the different charact<br>For example:<br>From 01 to 10, the wildcard length is 2,<br>From 001 to 010, the wildcard length is 3. | ers between the numbers,                                                                  |
| NOTE: when enter the value from xxx to xxx, althou<br>just enter from 1 to 10 after we set the wildcard leng<br>first and the last number of your pattern.       | gh we want from 01 to 10 or 001 to 010, we<br>th. The textbox at bottom will show you the |
| Pattern: (For example: 12345(*))                                                                                                    |                                                                                           |
| 123(*)                                                                                                    |                                                                                           |
| From 1 To 100 Wildcard Length 3                                                                                                    |                                                                                           |
| 123001                                                                                                    | *                                                                                         |
|                                                                                                    |                                                                                           |
| 123100                                                                                                    | -                                                                                         |
|                                                                                                    | OK Cancel                                                                                 |

## 4 Layout

You can change layout of each scene including:

- Position of number area.
- > Position of Title, Subtitle, Bottom Text and Progress Text.

Number Lottery Director will perform auto layout according to screen resolution by default.

#### 4.1 Scene Layout

Select a scene and then click "Layout" button on toolbar.

| 12 Number Lottery Director                               |                |             |                      |                    |                  |                            |                            |
|----------------------------------------------------------|----------------|-------------|----------------------|--------------------|------------------|----------------------------|----------------------------|
| <u>Lottery</u> <u>S</u> cene <u>N</u> umber <u>T</u> ool | s <u>H</u> elp |             |                      |                    |                  |                            |                            |
| 🛛 🙀 🗙 📄 🕞                                                | Q   😝          | i 🦕 🚺       |                      |                    |                  | 2                          | 1 2349<br>2 0215<br>3 2780 |
| New Delete Run Continue F                                | Preview New    | Delete M    | love Move<br>Up Down | Duplicate<br>Scene | Layout           | Options                    | Number<br>Management       |
| Lottery Project<br>Demo Lottery<br>(01)Third Prize       |                | No Winr     | ner Will Be Dra      | wn In This S       | Cha<br>Scene (It | nge Layout<br>Is Used to L | t<br>Display Picture o     |
| (02)Second Prize                                         | Scene Name     | First Prize |                      |                    |                  |                            |                            |
|                                                          | Title          | Demo Lott   | ery                  |                    | Font             | Color                      | De                         |
| select a scene                                           | Subtitle       | First Prize |                      |                    | Font             | Color                      |                            |
|                                                          | Bottom Text    | Set differe | ent fore color f     | or winners         | Font             | Color                      |                            |

Below is the opened window.

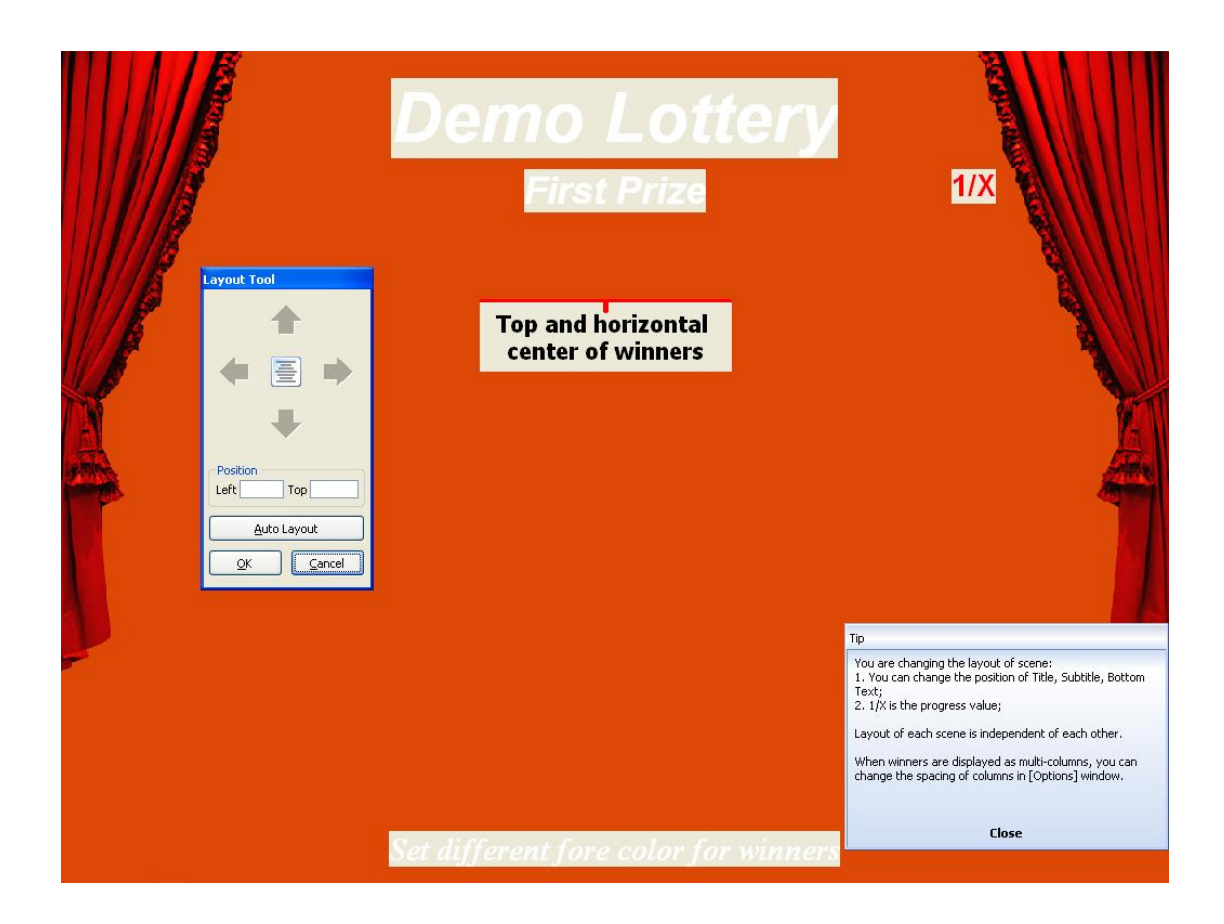

### 4.2 Adjust Column Spacing when Multiple Columns

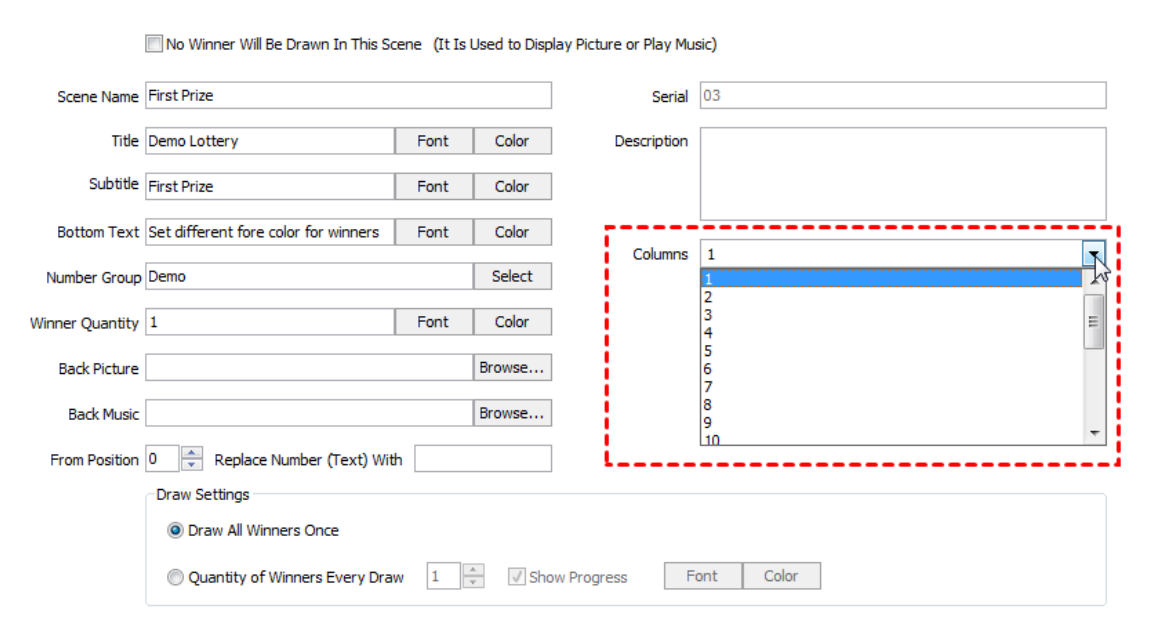

The number s can be displayed in multiple columns.

Number Lottery Director will automatically calculate spacing between columns according to screen resolution. You can set fixed spacing in 'Options' window.

| Notions                         |                                       |
|---------------------------------|---------------------------------------|
| General Space Between Columns   | Space Between Rows   Shadow of Text   |
| Spacing When 2 Columns (pixel)  | 0 Spacing When 12 Columns (pixel) 0   |
| Spacing When 3 Columns (pixel)  | 0 Spacing When 13 Columns (pixel) 0   |
| Spacing When 4 Columns (pixel)  | 0 Spacing When 14 Columns (pixel) 0   |
| Spacing When 5 Columns (pixel)  | 0 Spacing When 15 Columns (pixel) 0   |
| Spacing When 6 Columns (pixel)  | 0 Spacing When 16 Columns (pixel) 0   |
| Spacing When 7 Columns (pixel)  | 0 Spacing When 17 Columns (pixel) 0   |
| Spacing When 8 Columns (pixel)  | 0 Spacing When 18 Columns (pixel) 0   |
| Spacing When 9 Columns (pixel)  | 0 Spacing When 19 Columns (pixel) 0   |
| Spacing When 10 Columns (pixel) | ) 0 Spacing When 20 Columns (pixel) 0 |
| Spacing When 11 Columns (pixel) | ) 0                                   |
|                                 |                                       |
|                                 |                                       |
|                                 |                                       |
|                                 |                                       |
|                                 |                                       |
|                                 |                                       |
|                                 |                                       |
|                                 |                                       |

If column spacing is set to 0, auto layout is performed.

#### 4.3 Adjust Spacing between Rows

The default value of spacing between rows is 0.5 times row height. You can change it in 'Options' window.

| Noptions                                                                               | ×   |
|----------------------------------------------------------------------------------------|-----|
| General   Space Between Columns   Space Between Rows   Shadow of Text   Additional Key |     |
| Spacing   0.5     0.6   0.7     0.8   0.9     1   1.1     1.2   1.3     1.4   •        |     |
| <u>O</u> K <u>C</u> anc                                                                | :el |

## 5 FAQ

Frequently asked questions are listed in this chapter. Please contact SoftRM at <u>support@softrm.com</u> if you have any other question.

#### 5.1 How to Change Font, Size and Color of Numbers

|                 | No Winner Will Be Drawn In This      | Scene (It Is | Used to Disp | lay Picture or Play Mu |               |                          | JI . |
|-----------------|--------------------------------------|--------------|--------------|------------------------|---------------|--------------------------|------|
| Scene Name      | First Prize                          |              |              | Serial                 | 03            |                          |      |
| Title           | Demo Lottery                         | Font         | Color        | Description            |               |                          |      |
| Subtitle        | First Prize                          | Font         | Color        |                        |               |                          |      |
| Bottom Text     | Set different fore color for winners | Font         | Color        | Columns                | 1             |                          | •    |
| Number Group    | Demo                                 |              | Select       |                        | Chamblerre    |                          |      |
| Winner Quantity | 1                                    | Font         | Color        | ]                      | Play Drum Sou | und When Rolling Numbers |      |
| Back Picture    |                                      |              | Browse       |                        | Loop Play Bac | k Music                  |      |
| Back Music      |                                      |              | Browse       |                        | Show No.      | #:                       | T    |
| From Position   | 0 Replace Number (Text) W            | /ith         |              |                        |               |                          |      |
|                 | Draw Settings                        |              |              |                        |               |                          |      |
|                 | Oraw All Winners Once                |              |              |                        |               |                          |      |
|                 | Quantity of Winners Every Dr         | aw 1         | Sho          | w Progress             | ont Color     | ]                        |      |

#### There are 2 buttons at the right of 'Winner Quantity', one is 'Font' and other is 'Color'.

## 5.2 How to Change Position of Title, Subtitle,

#### **Bottom Text and Progress Text**

Position of Title, Subtitle, Bottom Text and Progress Text can be changed in each scene. Please refer to section <u>4.1 Scene Layout</u>.

## 5.3 How to Change Font and Color of Title, Subtitle, Bottom Text and Progress Text

There are 2 buttons at the right of each textbox, one is 'Font' and other is 'Color'.

| Scene Name      | First Prize                           |      |        | s           | erial | 03             |                         |   |
|-----------------|---------------------------------------|------|--------|-------------|-------|----------------|-------------------------|---|
|                 | · · · · · · · · · · · · · · · · · · · |      |        | N.          |       |                |                         |   |
| Title           | Demo Lottery                          | Font | Color  | Descrip     | otion |                |                         |   |
| Subtitle        | First Prize                           | Font | Color  | ]           |       |                |                         |   |
| Bottom Text     | Set different fore color for winners  | Font | Color  |             |       |                |                         |   |
| Number Group    | Demo                                  |      | Select | ] Colu      | imns  | 1 Show Name    |                         | • |
| Winner Quantity | 1                                     | Font | Color  | ]           |       | Play Drum Sou  | nd When Rolling Numbers |   |
| Back Picture    |                                       |      | Browse | ]           |       | Loop Play Back | Music                   |   |
| Back Music      |                                       |      | Browse | ]           |       | Show No.       | #:                      | - |
| From Position   | 0 🚔 Replace Number (Text) With        |      |        | ]           |       |                |                         |   |
|                 | Draw Settings                         |      |        |             |       |                |                         |   |
|                 | Oraw All Winners Once                 |      |        |             |       |                |                         |   |
|                 | Quantity of Winners Every Draw        | 1    | Sho    | ow Progress | F     | ont Color      |                         |   |

No Winner Will Be Drawn In This Scene (It Is Used to Display Picture or Play Music)

# 5.4 How to Show Number Name when Running Lottery

Number name cab be displayed at right of a number when running lottery, you can set if number name will be displayed when running lottery in each scene.

No Winner Will Be Drawn In This Scene (It Is Used to Display Picture or Play Music)

| Scene Name      | First Prize                          |      |        | Serial      | 03                                   |
|-----------------|--------------------------------------|------|--------|-------------|--------------------------------------|
|                 |                                      |      |        |             |                                      |
| Title           | Demo Lottery                         | Font | Color  | Description |                                      |
|                 |                                      |      |        |             |                                      |
| Subtitle        | First Prize                          | Font | Color  |             |                                      |
|                 |                                      |      |        |             |                                      |
| Bottom Text     | Set different fore color for winners | Font | Color  |             |                                      |
|                 | [                                    |      |        | Columns     | 1                                    |
| Number Group    | Demo                                 |      | Select |             |                                      |
|                 |                                      |      |        | i i         | Show Name                            |
| Winner Quantity | 1                                    | Font | Color  |             | Play Drum Sound When Rolling Numbers |
|                 |                                      |      | _      |             | El ser des Bademais                  |
| Back Picture    |                                      |      | Browse |             | V LOOP Play Back Music               |
|                 |                                      |      | _      |             | Show No. #:                          |
| Back Music      |                                      |      | Browse |             |                                      |
| From Position   | 0 🚔 Replace Number (Text) With       |      |        |             |                                      |
|                 | Den Callinar                         |      |        |             |                                      |
|                 | Draw Setungs                         |      |        |             |                                      |
|                 | Oraw All Winners Once                |      |        |             |                                      |
|                 | Quantity of Winners Every Draw       | 1    | Sho    | w Progress  | ont Color                            |

#### 5.5 How to Mask Part of the Winning Numbers

Sometimes part of the winner numbers need to be masked, for example: 852-XXX-8878, you can set mask to each scene, the replacement char can be any character.

|                 |                                      |      |        |            | ·      |                |                         |   |
|-----------------|--------------------------------------|------|--------|------------|--------|----------------|-------------------------|---|
| Scene Name      | First Prize                          |      |        | :          | Serial | 03             |                         |   |
| Title           | Demo Lottery                         | Font | Color  | Descri     | ption  |                |                         |   |
| Subtitle        | First Prize                          | Font | Color  |            |        |                |                         |   |
| Bottom Text     | Set different fore color for winners | Font | Color  | Col        | umpe   | 1              |                         |   |
| Number Group    | Demo                                 |      | Select |            | umns   | I Show Name    |                         | • |
| Winner Quantity | 1                                    | Font | Color  |            |        | Play Drum Sou  | nd When Rolling Numbers |   |
| Back Picture    |                                      |      | Browse |            |        | Loop Play Back | Music                   |   |
| Back Music      |                                      |      | Browse |            |        | Show No.       | #:                      | * |
| From Position   | 0 Replace Number (Text) With         |      |        |            |        |                |                         |   |
|                 | Draw Settings                        |      |        | -          |        |                |                         |   |
|                 | Oraw All Winners Once                |      |        |            |        |                |                         |   |
|                 | Quantity of Winners Every Draw       | 1    | A Sho  | w Progress | F      | ont Color      | ]                       |   |

No Winner Will Be Drawn In This Scene (It Is Used to Display Picture or Play Music)

#### 5.6 How to Show No. when Running Lottery

Tick off checkbox 'Show No.' and choose a format in combo box.

| Scene Name      | First Prize                          |      |        | Serial      | 03             |                         |   |
|-----------------|--------------------------------------|------|--------|-------------|----------------|-------------------------|---|
| Title           | Demo Lottery                         | Font | Color  | Description |                |                         |   |
| Subtitle        | First Prize                          | Font | Color  |             |                |                         |   |
| Bottom Text     | Set different fore color for winners | Font | Color  |             |                |                         |   |
| Number Group    | Demo                                 |      | Select | Columns     | 1              |                         | • |
| Winner Quantity | 1                                    | Font | Color  |             | Show Name      | nd When Rolling Numbers |   |
| Back Picture    |                                      |      | Browse |             | Loop Play Back | Music                   |   |
| Back Music      |                                      |      | Browse |             | Show No.       | #:                      | - |
| From Position   | 0 🚔 Replace Number (Text) With       |      |        |             |                |                         |   |
|                 | Draw Settings                        |      |        |             |                |                         |   |
|                 | Oraw All Winners Once                |      |        |             |                |                         |   |
|                 | Quantity of Winners Every Draw       | 1    | Sho    | w Progress  | ont Color      |                         |   |

No Winner Will Be Drawn In This Scene (It Is Used to Display Picture or Play Music)

## 5.7 How to Move Data from One Computer to Another Computer

Follow below steps to move data from computer A to computer B:

1) Copy lottery.sd from installation folder (default: C:\Program files\Number Lottery Director) on computer A to installation path on computer B, overwrite the old one.

- Export the settings of Number Lottery Director to a file on computer A (click menu [Tools] / [Export Settings]), import this file from computer B (click menu [Tools] / [Import Settings]).
- 3) If back picture, back music or draw music were set in a scene, copy these files from computer A to computer B with the same path.

| 19 Number Lottery Director                             |                               |
|--------------------------------------------------------|-------------------------------|
| Lottery <u>S</u> cene <u>N</u> umber                   | <u>Tools</u> <u>H</u> elp     |
| 🛛 🙀 🗙 🗠 🕨                                              | Play List Management          |
| New Delete Run Cont                                    | Nove Duplicate Layout Options |
|                                                        | Export Settings               |
| Lottery Project                                        | 🔊 Import Settings 🗟           |
| (01)Third Prize<br>(02)Second Prize<br>(03)First Prize | Music for Drawing Winner      |

**NOTE:** If layout is set in computer A and screen resolution of computer A is different from computer B, you should change the layout again on computer B.

#### 5.8 How to Show Winner Numbers Already Drawn in

#### the Scene

Press Alt + W will show winner numbers already drawn in this scene.

When showing winner numbers, Press Alt +U can speed up the scrolling, press Alt + D can speed down scrolling.

# 5.9 How to Show Winner Numbers Already Drawn in the Lottery

Press Alt + A will show all winner numbers already drawn in all scenes of the lottery.

When showing winner numbers, Press Alt +U can speed up the scrolling, press Alt + D can speed down scrolling.

#### **5.10** How to Deal with the Absence of Winners

If the winner is not present in the meeting or party, a replacement can be drawn.

Absence management is available when all winner numbers are drawn in the scene.
Press Alt + B open the 'Absence Management' window. Tick off the checkbox to mark as absence. Click OK button when all absence winners are marked, then go back to draw replacement.

| b Absence  | e Management                                                                     |
|------------|----------------------------------------------------------------------------------|
| Click Cheo | ckbox to Mark or Unmark as Absence. Click OK Button Go Back to Draw Replacement. |
| Absence    | Number                                                                           |
|            | 852-789-0384                                                                     |
|            | 13988885678                                                                      |
|            | 852-789-0485                                                                     |
|            | 852-789-0322                                                                     |
|            | 852-789-0105                                                                     |
|            | 852-789-0270                                                                     |
|            | 852-789-0080                                                                     |
| ✓          | 852-789-0426                                                                     |
|            | 852-789-0206                                                                     |
|            |                                                                                  |
|            |                                                                                  |
|            |                                                                                  |
|            |                                                                                  |
|            |                                                                                  |
|            |                                                                                  |
|            |                                                                                  |
|            |                                                                                  |
|            |                                                                                  |
| Absence    | count: 2 OK Cancel                                                               |
|            |                                                                                  |

#### 5.11 How to Temporarily Add Scene

If you want to add a scene in the lottery process, you must exit the lottery and add a scene after the last scene of lottery, then click 'Continue' button to continue the uncompleted lottery.

If all winners were drawn and already exit the lottery, there is no record in the 'Uncompleted Lottery' window, you must set the completed lottery to 'Uncompleted' status (click 'Set as Uncompleted' button in 'Winners' window) and add a scene after the last scene of lottery, then click 'Continue' button to continue the uncompleted lottery.

## 6 Contact SoftRM

Website: <u>http://www.softrm.com</u> E-mail: <u>sales@softrm.com</u>